快適エアリーホームリモコン アプリ (スマートフォン版) 操作ガイド

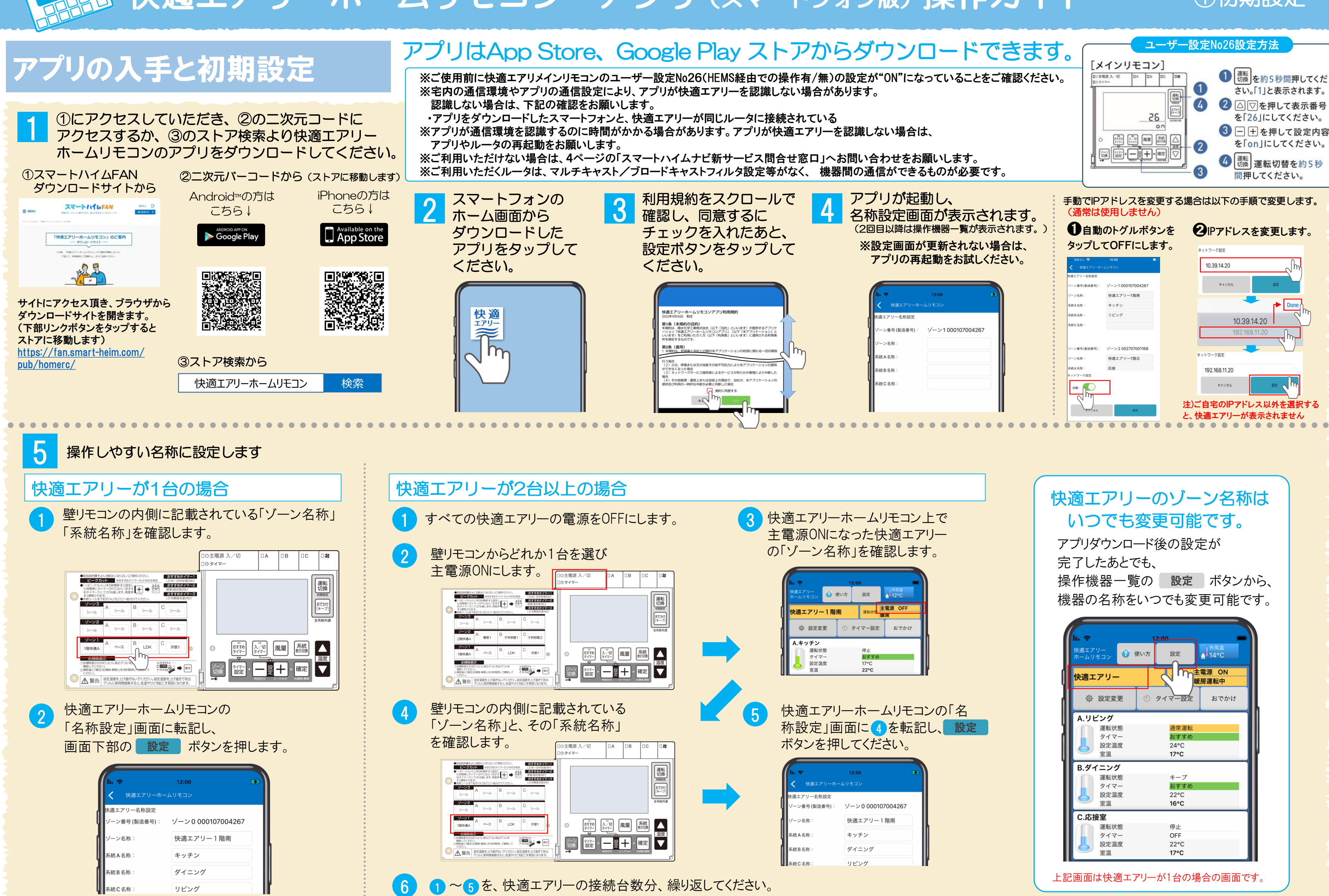

## ①初期設定

| <b>は、 今</b><br>快適エアリー<br>ホームリモコン 🕜 | 12:00<br>使い方 設定 n | 外気温<br>14°C |
|------------------------------------|-------------------|-------------|
| 快適エアリー                             | 主電暖房              | 源 ON<br>運転中 |
| ✿ 設定変更                             | ◎ タイマー設定          | おでかけ        |
| A.リビング                             |                   |             |
| 運転状態                               | 通常運転              |             |
| タイマー                               | おすすめ              |             |
| 設定温度                               | 24°C              |             |
| 主流                                 | 1/*0              |             |
| 運転状態                               | キープ               |             |
| タイマー                               | おすすめ              |             |
| 設定温度                               | 22°C              |             |
| 室温                                 | 16°C              |             |
| C.応接室                              |                   |             |
| 運転状態                               | 停止                |             |
| タイマー                               | OFF               |             |
| 設定温度                               | 22°C              |             |
| 室温                                 | 17°C              |             |

# <u>快適エアリーホームリモコン</u>アプリ (スマートフォン版) 操作ガイド

## 各部の機能と名称

●本システムをご利用いただくために、正常に表示されることを確認している、右記の環境でご利用いただくことを推奨します。 ※本アプリのご利用には、本アプリがインストールされたスマートフォンと快適エアリーが同じWiFiルーターに接続していることが必要です。 本アプリをインストールしたスマートフォンが、お客様宅内の同じWIFIルーターに接続していることをご確認ください。 ※ご自宅内のネットワーク内でのみご使用になれます。外出先からは操作できません。

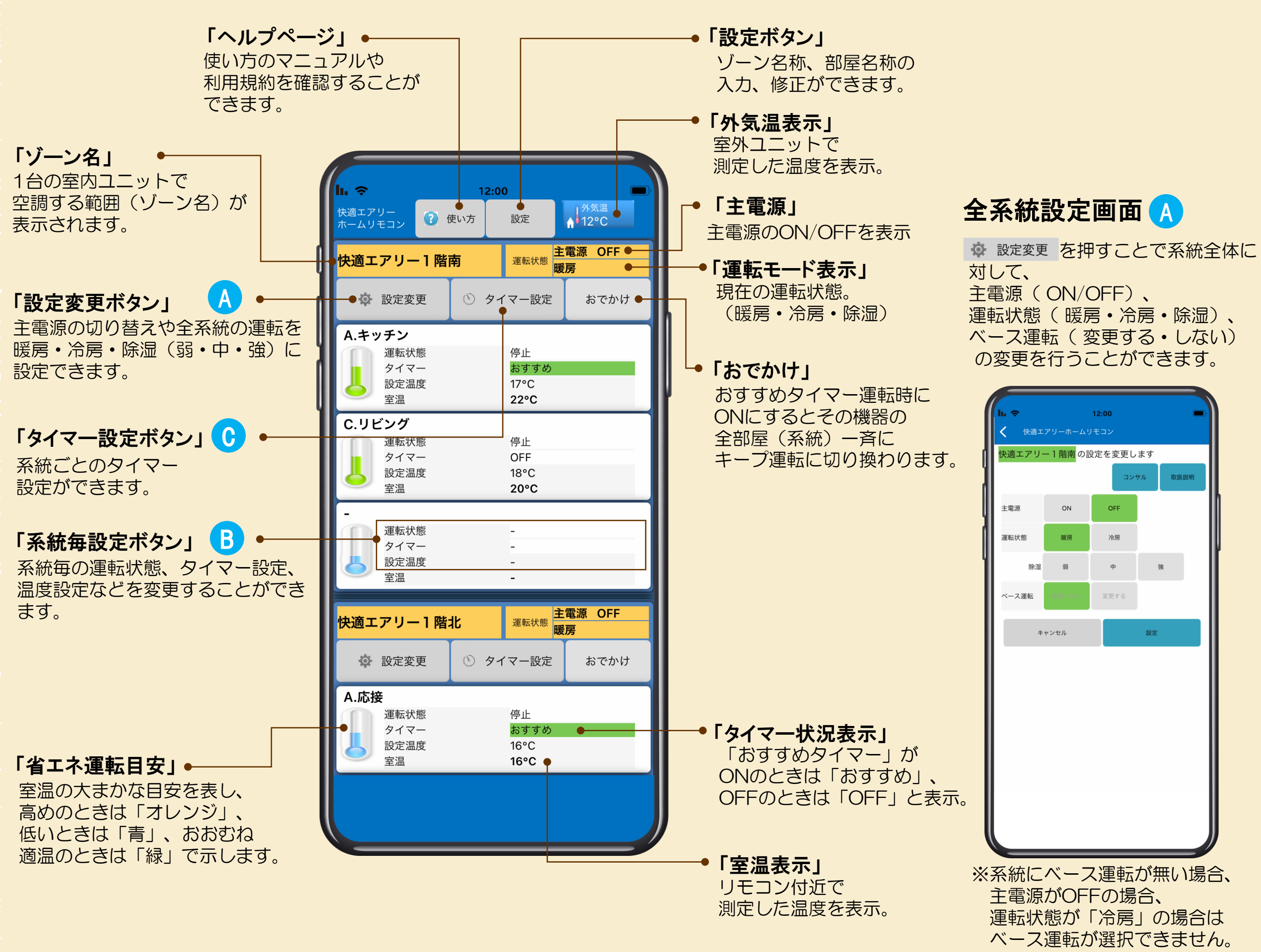

②操作概要

動作確認OS:iOS Ver.15/16/17 Android Ver.12/13

※対応OSバージョンの最新情報はFANサイトのFAQをご参照ください。 ※一部の機種及び上記バージョン以降の環境で動作・表示しない場合 があります。

| :00<br>コン |    |     |    |     |
|-----------|----|-----|----|-----|
| を変更し      | ます |     |    |     |
| יעב       | サル | 取扱制 | 说明 |     |
| OFF       |    |     |    |     |
| 冷房        |    |     |    |     |
| 中         | 5  | 鱼   |    |     |
| 変更する      |    |     |    |     |
|           | 設定 |     |    |     |
|           |    |     |    |     |
|           |    |     |    |     |
|           |    |     |    |     |
|           |    |     |    |     |
|           |    |     |    |     |
|           |    |     |    |     |
|           |    |     |    |     |
| 軍転        | が知 | 亜() | 場  | 合.  |
| の場        | 合、 |     |    | _`` |
| 令房.       |    | D場  | 合  | よ   |

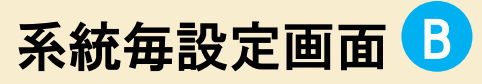

系統毎設定ボタンを押すことで 右画面が表示され、 系統毎の運転状態、設定温度、 風量設定、タイマー設定を 行うことができます。

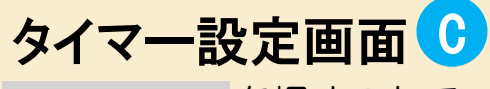

○ タイマー設定を押すことで 快適エアリーの各系統の タイマー設定をタップ操作で 簡単に設定ができます。

| lı.          |           | 12:00  |          |    |
|--------------|-----------|--------|----------|----|
| く 快適         | ェアリーホーム   | ムリモコン  |          |    |
| A.キッチン       | の設定を変     | 変更します  |          |    |
| 運転           | ON        | OFF/+- | 7        |    |
|              | 運転 OFF にす | ると入切タイ | マーも解除されま | す。 |
| 設定温度         | 下げる       | 17°C   | 上げる      |    |
| 風量           | 自動        | 弱      | 強        |    |
| おすすめ<br>タイマー | ON        | OFF    |          |    |
|              | () 91     | マー設定   |          |    |
| 人感連動         | ON        | OFF    |          |    |
| :            | キャンセル     |        | 設定       |    |
|              |           |        |          |    |
|              |           |        |          |    |
|              |           |        |          |    |
|              |           |        |          |    |
|              |           |        |          |    |
|              |           |        |          |    |
|              |           |        |          | J  |

| lı.                                         | 12:                            | 00                                         | <b>B</b>           |
|---------------------------------------------|--------------------------------|--------------------------------------------|--------------------|
| く 快適エス                                      | アリーホームリモ:                      | עב                                         |                    |
| <mark>快適エアリー</mark><br><sup>系統名をタップし7</sup> | - <b>1 階南のタイ</b><br>た後、時間をタップし | マーを設定しま<br>, <sub>てタイマーを設定し<br/>キーブ,</sub> | ます。<br>/OFF □ 通常運転 |
| キツ<br>00 01 02 03 04 05                     | チン<br>26 07 08 09 10 11 12     | 13 14 15 16 17 18 19                       | 20 21 22 23        |
| ער<br>10 01 02 03 04 05 0                   | ング                             | 12 14 15 16 17 18 19                       | 20 21 22 23        |
|                                             |                                |                                            |                    |
| 00 01 02 03 04 05                           | 06 07 08 09 10 11 12           | 13 14 15 16 17 18 19                       | 20 21 22 23        |
| 生活パターン                                      | 1 (一日中型)                       | 2 (夜型)                                     | 3 (朝夜型)            |
| ++                                          | ・ンセル                           | 設定                                         | :                  |
|                                             |                                |                                            |                    |
|                                             |                                |                                            |                    |
|                                             |                                |                                            |                    |
|                                             |                                |                                            |                    |
|                                             |                                |                                            |                    |

快適エアリーホームリモコン アプリ (スマートフォン版) 操作ガイド

## 系統全体の設定変更を行う人

「設定変更」ボタンを押すことで、系統全体に対して、 主電源(ON・OFF)、運転状態(暖房・冷房・除湿)、 ベース運転(変更する・しない)の変更ができます。

#### 操作機器一覧画面

「操作機器一覧画面」内の「設定変更」ボタンを押します。

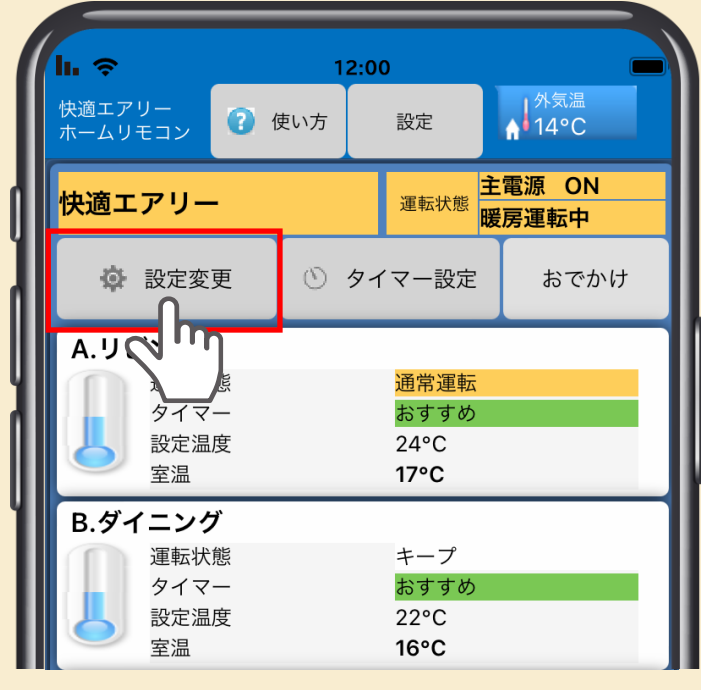

# 系統毎の設定を行うB

「系統毎設定」ボタンを押すことで、 下記の画面が表示され、系統毎の運転状態、 設定温度、風量設定、タイマー設定などを 設定することができます。

操作機器一覧画面 を押します。

系統運転ボタン

設定温度ボタン 設定温度の変更ができます。

風量変更ボタン ● 風量を変更します。 自動・弱・強から選択できます。

おすすめタイマーボタン 設定されません。

タイマー設定 • タイマー設定をします。

人感センサー連動ボタン・

設定ボタン 変更した項目を確定します。

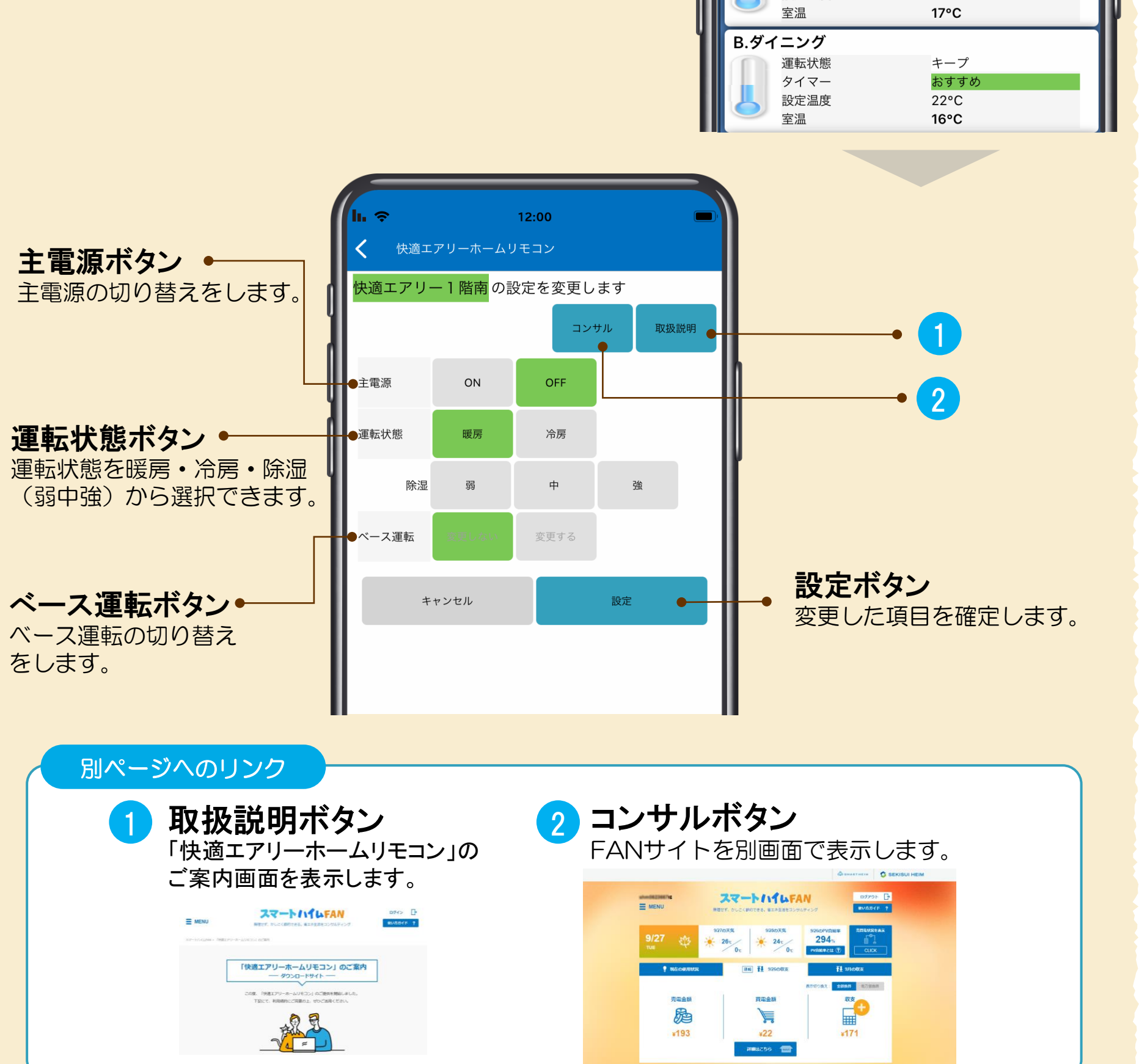

### 2023年10月版

## ③系統について

「操作機器一覧画面」内の「系統毎設定」ボタン

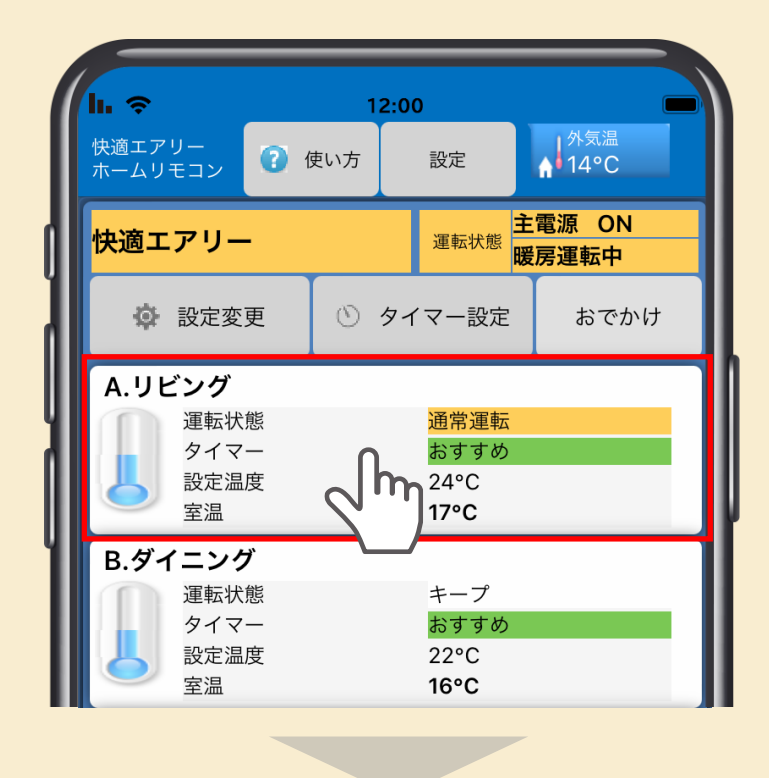

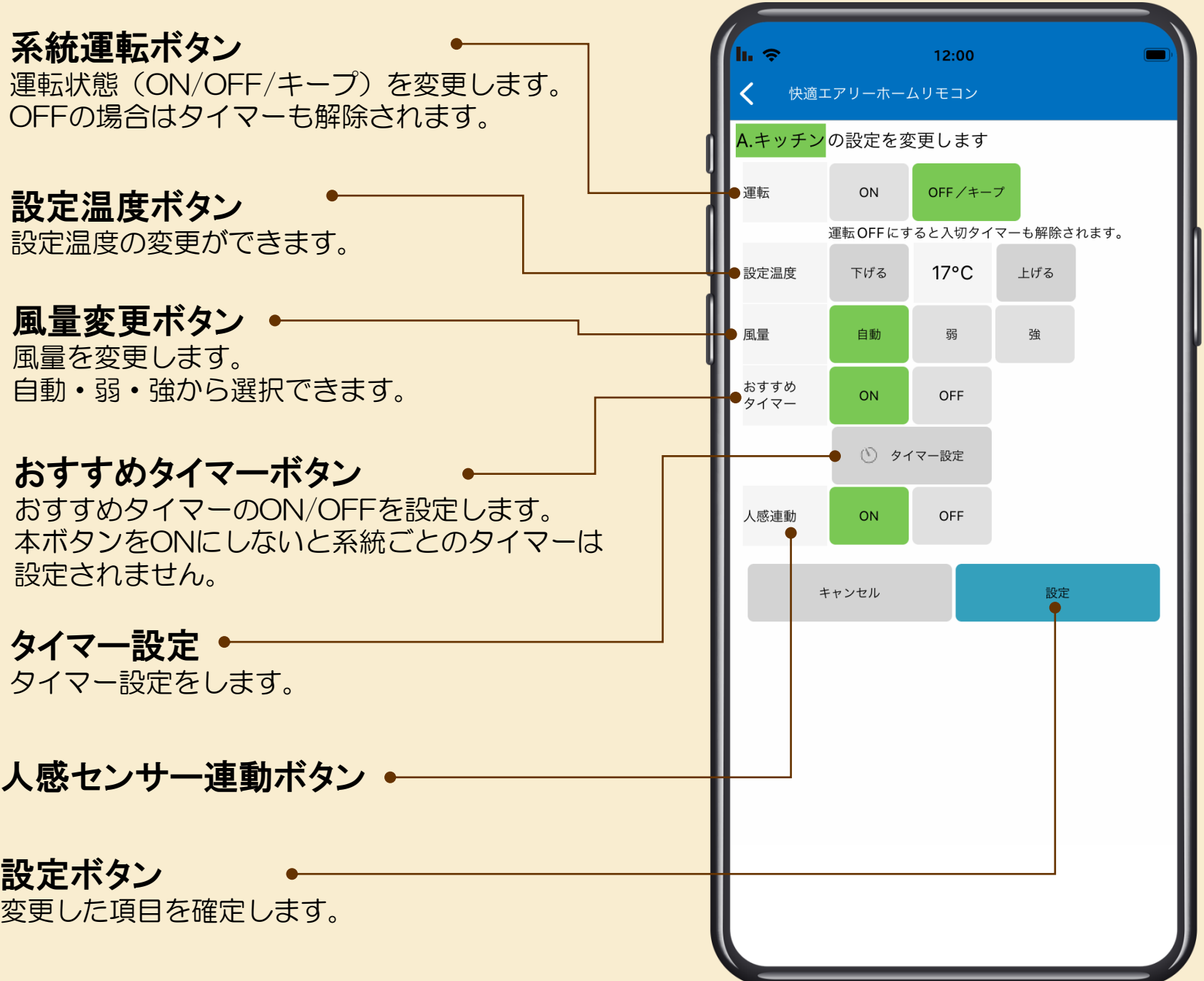

快適エアリーホームリモコン アプリ (スマートフォン版) 操作ガイド

# タイマー設定画面について ()

快適エアリーの各系統のタイマー設定が スマホ操作で簡単に設定できるようになります。

### 操作機器一覧画面

画面内の「タイマー設定」ボタンを押すと、 タイマー設定画面に移動します。

| h.                | 1            | 2:00               |                               |
|-------------------|--------------|--------------------|-------------------------------|
| 快適エアリー<br>ホームリモコン | 🕜 使い方        | 設定                 | 外気温<br>♠ 14°C                 |
| 快適エアリー            |              | 運転状態               | 主電源 ON<br>暖 <mark>房運転中</mark> |
| 🔅 設定変             | e O          | タイマー設定<br><b>の</b> | おでかけ                          |
| A.リビング            |              |                    |                               |
| 運転状態              | 態            | ますすめ               |                               |
| 設定温               | 度            | 24°C               |                               |
| 室温                |              | 17°C               |                               |
| B.ダイニンク           | ř            |                    |                               |
| 運転状               | 能            | キープ                |                               |
| シイマ           設定温 | <del>-</del> | ස ඉ ඉ න<br>22°C    |                               |
|                   | ^            | 1000               |                               |

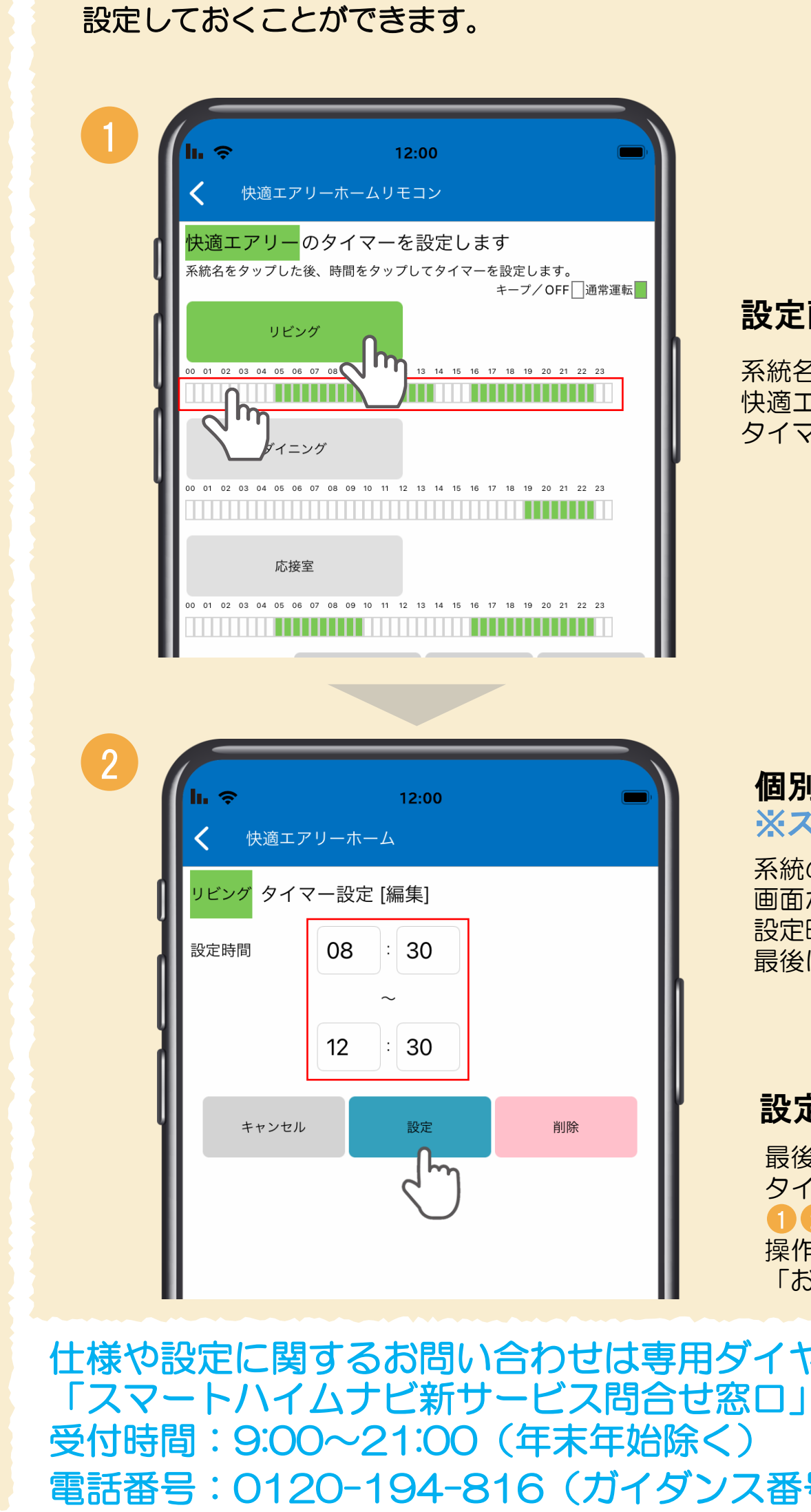

## タイマー設定画面

#### 各系統ボタン

各系統のタイマー状況を見ることができます。 系統名をクリックした後に時間帯を選択してタイマーを 設定します。緑色の時間帯は通常運転が行われます。

### おすすめタイマーボタン 🔸

セキスイハイムが推奨する3種類のタイマーから、 お客様の生活スタイルに合わせて 1~3のそれぞれの系統別に選択していただけます。 ※おすすめタイマーの時間は、暖房と冷房・除湿時で 異なります。

設定ボタン 変更した項目を確定します。

|   | Ⅰ.  12:00 ✓ 快適エアリーホームリモコン                                                                                                    |
|---|----------------------------------------------------------------------------------------------------|
| Ŧ | 快適エアリーのタイマーを設定します。<br>系統名をタップした後、時間をタップレ<br>リビング          00 01 02 03 04 05 06 07 08 09 10 11 12       14 15 16 17 18 19 20 21 22 23 |
|   | ダイニング<br>00 01 02 03 04 05 06 07 08 09 10 11 12 13 14 15 16 17 18 19 20 21 22 23<br>応接室                                              |
|   | 00 01 02 03 04 05 06 07 08 09 10 11 12 13 14 15 16 17 18 19 20 21 22 23<br>生活パターン 1(一日中型) 2(夜型) 3(朝夜型)                               |
|   | キャンセル 設定                                                                                                    |
|   |                                                                                                    |
|   |                                                                                                    |

2023年10月版

④タイマーについて

# 

生活リズム等にあわせて、快適エアリーが系統ごとに自動で動作する時間を

### 設定画面から時間を設定する

系統名を押した後、 快適エアリー操作を使用したい時間帯を押して タイマーを設定します。

## 個別に設定時間を確認

※スキップ可

系統の名称を押すと、個別設定用の 画面が表示されるので、 設定時間の確認・調整・削除ができます。 最後に設定ボタンを押します。

### 設定を反映

最後に、設定ボタンを押すと タイマー設定を終了します。 12 で設定したタイマーを有効にする場合は 操作ガイドP3系統毎の設定から、 「おすすめタイマー」ボタンをONにしてください。

仕様や設定に関するお問い合わせは専用ダイヤルにお願いいたします。 電話番号:0120-194-816(ガイダンス番号 4番)